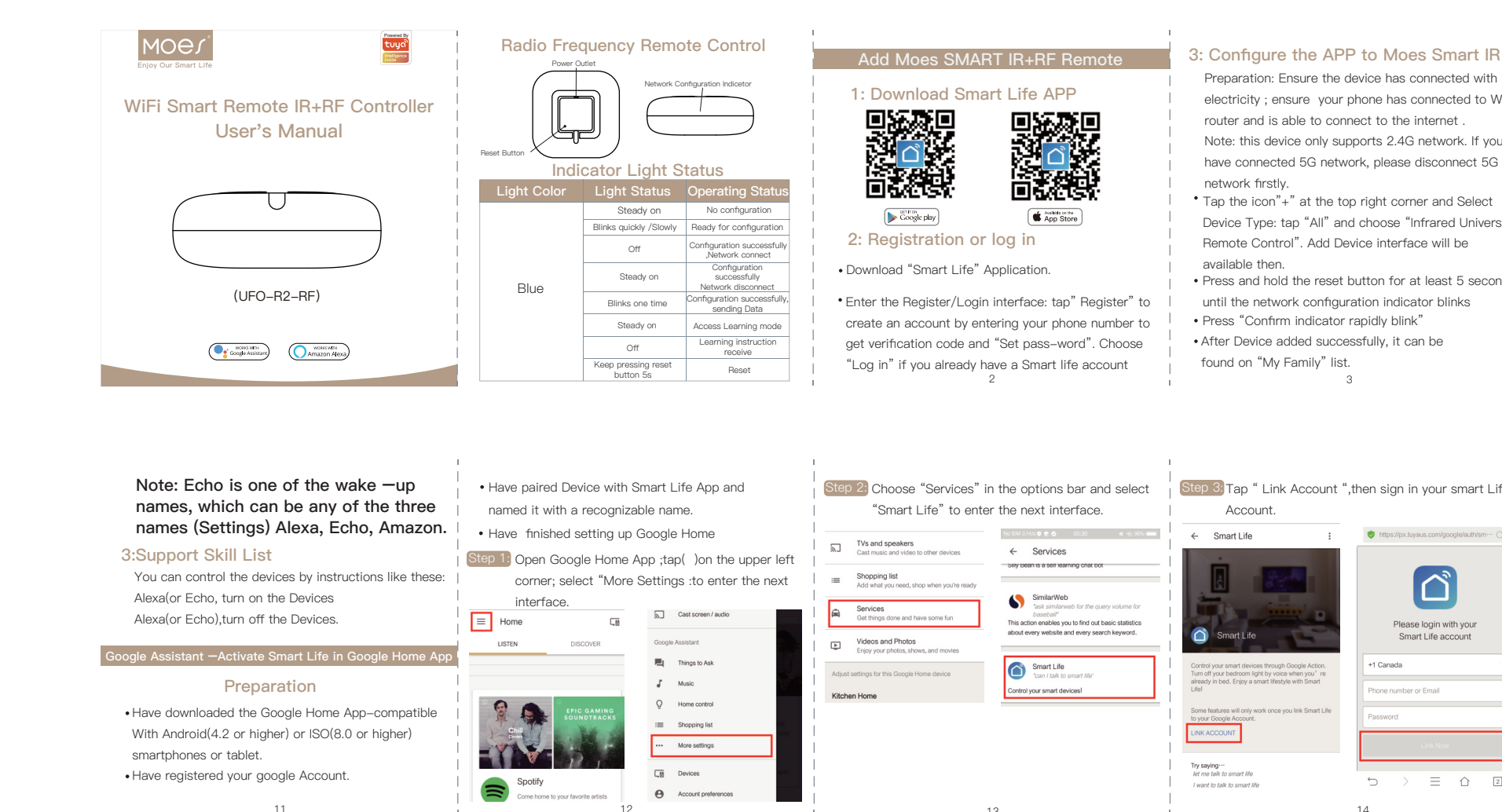

| bes Smart IR         a connected with         a connected to WIFI         b internet .         G network. If you         e disconnect 5G         mrer and Select                                                                                                    | add remote , such as Air<br>support more than<br>d add remote, such as RF<br>F roller blind and etc.(the<br>e App).<br>' function to learn if some<br>d. | button<br>hal remote<br>redirect to next.<br>ly.<br>he button, you<br>related button<br>if works fine.<br>bhoose to copy<br>ght corner | Step 4       Rechristen.         Step 5       Save settings.         If need to change or add more button, you can choose up right corner "Edit" button for help.         NOTICE         1: Support learning of 38K carrier frequency, if you cannot | <ul> <li>Set your Echo speaker by Alexa</li> <li>1. If you have finished to install Smart Life then open<br/>Amazon Alexa App: sign in your Alexa account and<br/>enter password.</li> <li>2. Click the menu on the left corner–click "Settings:<br/>choose "Set up a new device" (choose a device ,like<br/>Echo)Note: When the below page appears, long</li> </ul> | Choose your own WiFi and wait for a few minut<br>After an introduction video, click next step, it wi<br>enter Home page automatically. Now the Echo H<br>connected to Wi-Fi successfully.<br>Enable Smart Life Skill in Alexa App |
|----------------------------------------------------------------------------------------------------|----------------------------------------------------------------------------------------------------|----------------------------------------------------------------------------------------------------|----------------------------------------------------------------------------------------------------|----------------------------------------------------------------------------------------------------|----------------------------------------------------------------------------------------------------|
| face will be       If you cannot find the remote which appliance, you can learn the function button. (Notice: Currently copy butto TV / STB /TV BOX / FAN, exclude / TV / STB /TV BOX / FAN, exclude / Step 1) Click to enter the connect step 2) Click the edit button in the step 3 Select "Copy button" in the step 3 Select "Copy button" in the step 3 Select "Select "Copy button" in the step 3 Select "Select "Select | is able to control<br>in through copy<br>in function only support<br>Air conditioner)<br>eted device<br>he upper right corner<br>he popup menu bar       | your IR appliance in existed<br>may ask DIY function for help.<br>ton.<br>al remote button, APP will<br>step automatically.<br>5       | tching of carrier frequency. In this case, you the instruction from original remote.  S SMART IR receive instruction regularly, long press original remote to give instruction, should be enough.                                                    | press the small dot on your Echo device until the<br>light turns to yellow. Then Click Continue on App<br>Note: at this moment, the mobile<br>phone cannot open a variety of VPN<br>software.                                                                                                    | Step 13     Choose "Skill" in the option bar, and then "SMART Life" in the input box.                                                                                                    |

| ۱ | sign | in | your | smart | Life |
|---|------|----|------|-------|------|
|   |      |    |      |       |      |

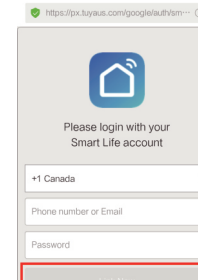

| ife | Step 4: Tap "Link Now", after your Smart Life acc |
|-----|---------------------------------------------------|
|     | had linked to Google Assistant, the smart         |
| C   | will automatically appear.                        |

Firstly ,you need to say "OK Google ,talk to Smart Li-

to wake up the Smart Life. Then you can control the device by instructions like these: Turn on the/Turn off the

Note: After Smart Life has been waker up ,you may say "Cancel "or "Stop" t exit Smart Life or say "Nothing" when you hear "what can I do for you " .The you can say "OK Google, talk to Smart Life" to start voice control. 15

|     | Voice  | Control Instruct                                                                                                    | FAQ<br>1. Product                                                                                                    | ہ<br> <br>4、Can they go through–wall or control AC from up stair     |                       |                                    |
|-----|--------|----------------------------------------------------------------------------------------------------|----------------------------------------------------------------------------------------------------|----------------------------------------------------------------------|-----------------------|------------------------------------|
| ces | Device | Alexa command list                                                                                                    | 1.1: Built-in Battery included?                                                                                        | or down stair?                                                       | Model                 | UFO-R2-RF                          |
|     |        | Alexa, turn on 'device name'                                                                                                    | A: No built-in battery, need connect with power                                                                        | A: No , Infrared cannot go through-wall                              | Power Input           | DC 5V/1A (Micro Usb2.0)            |
| ce. | AC     | Alexa, turn off 'device name'<br>Alexa, set 'device name' temperature to ** degrees<br>Alexa, increase 'device name' temperature | directly(USB line & Power adapter available);                                                                          | 5、 Is this device work with WIFI ?Must they use with smart gateway ? | Stand-by Power        | ≤0.5W                              |
| fe" |        | Alexa, decrease 'device name' temperature                                                                                        | A: Only support 2.4G wifi, no 5G wifi acceptable                                                                       | A: Moes Smart IB work completely with WIFI control, no               | Infrared distance     | ≤10m (affected by the environment) |
|     | 075    | Alexa, turn off device name'<br>Alexa, turn off 'device name'<br>Alexa, channel up on 'device name'                              | 1.3: Is this IR universal works with internal code library ?     A: Code library keeps in cloud, you must connect with | smart gateway required                                               | IR control direction  | Multiple Way                       |
|     | SIP    | Alexa, channel down on 'device name'                                                                                             | internet                                                                                                    | 6. How many nome appliances can Moes Smart IR                        | Operating Temperature | 0~50°C (32~122°F)                  |
| ad  |        | Alexa, volume up/down 'device name'<br>Alexa, change channel of 'device name' to 'channel number'                                | 2、Application                                                                                                    | A: Moes Smart IR can control multiple appliances in one              | Operating humidity    | ≤85%RH                             |
| ieu | TV     | same as STP                                                                                                    | 2.1: Appliance compatible?                                                                                             | room through "Smart Life" APP;                                       | Connection type       | 2.4GHz 802.11b/g/n                 |
| 0   | Device | Hi google, turn on/turn off the 'device name'                                                                                    | A: Support majority leading top brand include 1V /STP                                                                  | 7, What is the scope can Moes Smart IR works                         | Carrier Frequency     | 38KHZ                              |
| en  | AC     | Hi google, set 'device name' temperature to ** degrees                                                                           | 2.2: Brand Applicable?                                                                                                 | A: Within Diameter 16 meters。                                        | APP SUPPORT           | Android 4.0/IOS 8.0 above          |
| t   | OTD    | Hi google, make device name warmer/cooler                                                                                        | A: Please check brand list in App                                                                                      | 8、How to use Moes Smart IR learning function?                        | RF                    | 433/315MHz                         |
| -   | TV     | Hi google, turn on/turn off the 'device name'<br>Hi google, turn on/turn off the 'device name'                                   | 3, Smart Device compatible?                                                                                            | A: Please check copy button instruction.                             |                       |                                    |
|     |        | 16                                                                                                    | A: Google Alexa, ECHO                                                                                                  | 18                                                                   |                       | 19                                 |

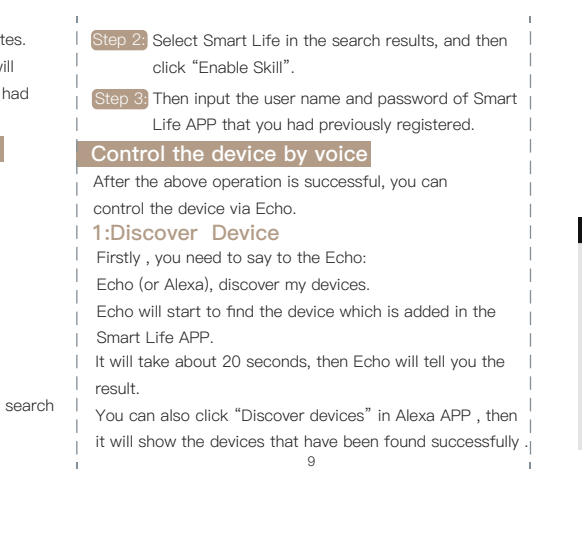

# 2: Control Device by Voice

Note: The name of the device must be consistent with the addition of Smart Life APP.

You can also group the device and give instructions to control them together.

|                                                                        | -                                                                                         |
|------------------------------------------------------------------------|-------------------------------------------------------------------------------------------|
| Smart Home                                                             | < Smart Home                                                                              |
| Connecting devices and services enables                                | my smart lights                                                                           |
| any person speaking to Alexa to operate<br>those products. Learn more. | Devices in this group                                                                     |
| Your Groups                                                            | Alexa works best with group names she can<br>understand like "Living Room" or "Livitairs" |
| use groups to control multiple devices at<br>a time.                   | Names that include numbers, like "Kitchen 1",<br>can be hard for Alexa to understand.     |
| You don't have any groups yet                                          | ✓ kitchen light                                                                           |
| Create group                                                           | V living room light                                                                       |
| Your Smart Home Skills                                                 | 🕑 bedroom light                                                                           |
| Use Alexa to control cloud-connected<br>devices on other services.     |                                                                                           |
|                                                                        | 10                                                                                        |

Trouble Shooting Guide

Why MOES'S Smart Universal Remote can't control the appliance?

- Step 1: Make sure if the network works well in Smart IR (Touch any button on the smart app remote side ,if the indicator light works fine ,then network ok )
- Step 2: Check if there is obstacle between remote and appliance, within 8 meters
- Step 3: Confirm if the original remote control is Infrared control (Press the remote control after warding off the remote control head with hand or other object, if appliance do not work , it's Infrared control . If not work, it should be Bluetooth or radio frequency control) 20

Thank you for your support and purchase at we Moes,we are always here for your complete satisfaction, just feel free to share your great shopping experience with us.

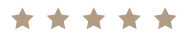

If you have any other need, please do not hesitate to contact us first, we will try to meet your demand. WENZHOU NOVA NEW ENERGY CO.,LTD

| NO.2<br>Yueq<br>Tel:+ | 38, Wei 11 Road, Yue<br>ing, Zhejiang, China<br>86–577–57186815<br>I:service@moeshouse. | qing E | conomic Development Zone, |
|-----------------------|-----------------------------------------------------------------------------------------|--------|---------------------------|
| EC REP AIVIZI         | LAB GMDH                                                                                |        |                           |
| Laub                  | ennot 23, 45326 Esse                                                                    |        |                           |
| Made                  | e in China                                                                              |        |                           |
|                       | Folo                                                                                    | W US   | 6                         |
| f                     | @moessmart                                                                              |        | moes                      |
| <b>y</b>              | @moes_smart                                                                             | ጌ      | @moes_smart               |
| Ø                     | @moes_smart                                                                             | e      | www.moeshouse.com         |
|                       |                                                                                         |        |                           |

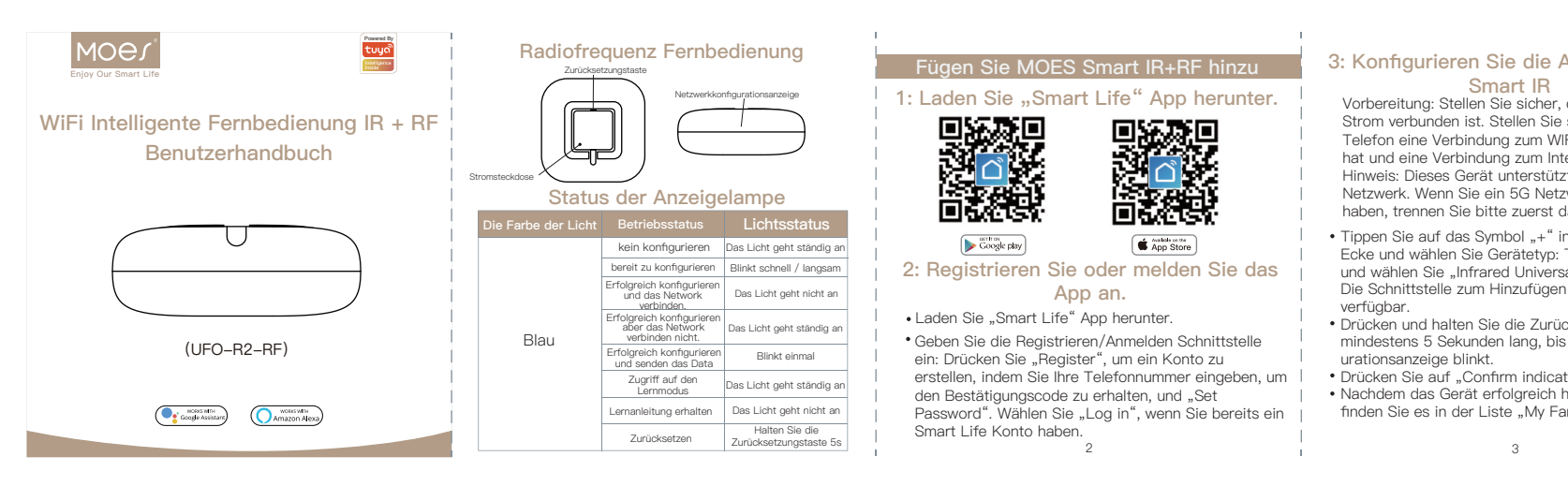

### Hinweis: Der Name des Geräts muss mit dem Hinzufügen der Smart Life App übereinstimmen.Du kannst auch gruppieren diese Geräten und geben Anweisungen, um diese Geräten zusammen zusteuren.

3.Liste der Unterstützungsfähigkeiten Sie können die Geräte mit folgenden Anweisungen steuern:

Alexa (oder Echo), schalten Sie die Geräte ein Alexa (oder Echo), schalten Sie die Geräte aus.

Google Assistant – Aktivieren Smart Life in der Goog

#### Vorbereitung

- Laden Sie die Google Home App herunter, die mit Android (4.2 oder höher) oder ISO (8.0 oder höher) Smartphones oder Tablets kompatibel ist. Ihr Google Konto registrieren.
- Habe das Gerät mit der Smart Life App gepaart und es mit einem erkennbaren Namen benannt. Sie haben die Einstellung von Google Home abaeschlossen Schnitt 1: Öffnen Sie die Google Home App, tippen Sie auf() | die obere linke Ecke und wählen Sie "More Settings", um zur nächsten Benutzeroberfläche zu gelangen. ≡ Home 5 Google Assistant LISTEN DISCOVER \_\_\_\_\_ E Things to Ask J Music Q Home control Im Shopping list More settings Devices

Kitchen Home

## 3: Konfigurieren Sie die A Smart IR

- Vorbereitung: Stellen Sie sicher, Strom verbunden ist. Stellen Sie Telefon eine Verbindung zum WI hat und eine Verbindung zum Inte Hinweis: Dieses Gerät unterstütz Netzwerk. Wenn Sie ein 5G Netz haben, trennen Sie bitte zuerst o
- Tippen Sie auf das Symbol "+" i Ecke und wählen Sie Gerätetyp: und wählen Sie "Infrared Univers Die Schnittstelle zum Hinzufügen verfügbar. Drücken und halten Sie die Zurüc
- mindestens 5 Sekunden lang, bis urationsanzeige blinkt.
  - 3

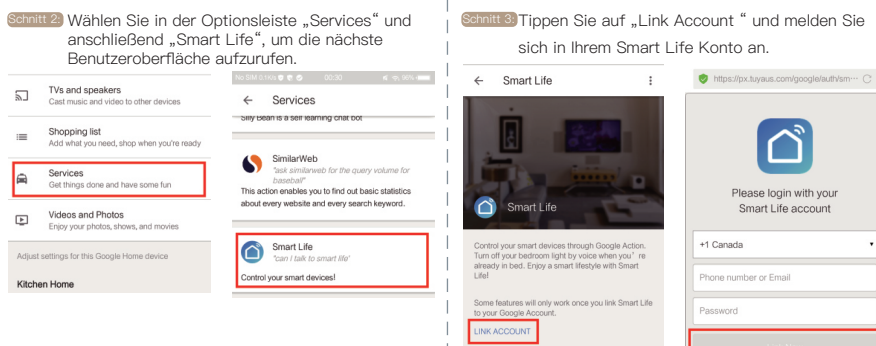

- anschließend "Smart Life", um die nächste Benutzeroberfläche aufzurufen. No SIM 0.1 K/s 🛡 🐑 🔗 00:30 /s and speakers Jast music and video to other devices ← Services Silly Bean is a self learning chat bot i ■ Shopping list Add what you need, shop when you're ready SimilarWeb "ask similarweb for the query This action enables you to find out basic statistics about every website and every search keyword. Videos and Photos Enjoy your photos, shows, and movies Smart Life "can I talk to smart life" iust settings for this Google Home device l your smart devices! Try saying… let me talk to smart life I want to talk to smart life

11

| APP zu MOES<br>dass das Gerät mit<br>sicher, dass Ihr<br>IFI-Router hergestellt<br>ternet herstellen kann.<br>zt nur das 2,4G<br>zwerk verbunden<br>das 5G Netzwerk.<br>In der oberen rechten<br>Tippen Sie auf "All"<br>sal Remote Control".<br>In von Geräten ist dann<br>cksetzungstaste<br>s die Netzwerkkonfig-<br>tor rapidly blink".<br>hinzugefügt wurde,<br>amily". | <section-header><section-header><section-header><section-header><section-header><section-header><section-header><text><text><text><text></text></text></text></text></section-header></section-header></section-header></section-header></section-header></section-header></section-header> | <text><text><text><text><text><text><text><text></text></text></text></text></text></text></text></text> | <ul> <li>conttel Umbenennen.</li> <li>conttel Einstellungen speichern.</li> <li>Wenn Sie weitere Schaltflächen ändern oder hinzufügen müssen, können Sie in der rechten Ecke die Schaltflächer "teit" auswählen, um Hilfe zu erhalten.</li> <li>Beachtung</li> <li>1:Unterstützen Sie das Erlernen der 38K Trägerfrequenz.</li> <li>Wenn Sie keine Anweisungen von der Originalfernbedienung erhalten können, ist der Hauptgrund möglicherweise eine Nichtübereinstimmung der Trägerfrequenz. In diesem Fall können Sie die Anweisung nicht von der Originalfernbedienung lernen.</li> <li>2: Stellen Sie sicher, dass MOES SMART IR regelmäßig Instruction erhält. Bitte drücken Sie nicht lange auf die Originalfernbedienung, um Anweisungen zu erteilen. Ein kurzes Drücken sollte ausreichen.</li> </ul> | <ul> <li>Stellen Sie Ihren Echo Lautsprecher mit Alexa APP ein</li> <li>1. Wenn Sie die Installation von Smart Life<br/>abgeschlossen haben, öffnen Sie die Amazon Alexa<br/>App: Melden Sie sich in Ihrem Alexa Konto an und<br/>geben Sie das Passwort ein.</li> <li>2. Klicken Sie auf das Menü in der linken Ecke und<br/>klicken Sie auf das Menü in der linken Ecke und<br/>klicken Sie auf "Settlings" und wählen Sie "Set up a<br/>new device" (wählen Sie ein Gerät wie Echo).</li> <li>Hinweis: Wenn die folgende Seite angezeigt wird,<br/>drücken Sie lange auf den kleinen Punkt auf Ihrem<br/>Echo Gerät, bis das Licht aufleuchtet wird gelb.</li> <li>Klicken Sie dann in der App auf Weiter.</li> <li>Hinweis: Derzeit kann das Mobiltelefon<br/>keine verschiedene VPN Software<br/>öffnen.</li> </ul> | <text><image/><image/><image/></text> |
|----------------------------------------------------------------------------------------------------|----------------------------------------------------------------------------------------------------|----------------------------------------------------------------------------------------------------|----------------------------------------------------------------------------------------------------|----------------------------------------------------------------------------------------------------|---------------------------------------|
|                                                                                                    |                                                                                                    |                                                                                                    |                                                                                                    |                                                                                                    |                                       |

| uni       | und meiden Sie                 |
|-----------|--------------------------------|
| onto      | an.                            |
| https://p | x.tuyaus.com/google/auth/sm… C |
|           |                                |

Please login with your Smart Life account +1 Canada

Schnitt 4: Tippen Sie auf "Link Now". Nachdem Ihr Smart Life Konto mit Google Assistant verknüpft wurde, werden die intelligente Geräte automatisch angezeigt.

efehlen Sie das Gerät über Ihre Stimme. Zunächst müssen Sie "OK Google ,talk to Smart Life" sagen, um das Smart Life zu aktivieren.Dann können Sie das Gerät mit folgenden Anweisungen steuern: Einschalten / Ausschalten

Hinweis: Nachdem Aufwecken von Smart Life können Sie "Cancel" oder "Stop" sagen, um Smart Life zu beenden, oder "Noting" sagen, wenn Sie "what can I do for you" hören. Dann können Sie "OK Google, talk to Smart Life" sagen to Smart Life, um die Sprachsteuerung zu starten.

|        |                                                                                                    | 1                                                                                                    |
|--------|----------------------------------------------------------------------------------------------------|----------------------------------------------------------------------------------------------------|
| Sprach | steuerungsanweisung                                                                                                    | FAQ                                                                                                    |
| Gerät  | Alexa Befehlsliste                                                                                                    | 1. Produkt<br>1.1: Eingeb                                                                                                    |
| AC     | Alexa, schalte "Gerätename" ein<br>Alexa, schalte den "Gerätename" aus<br>Alexa, setze die Temperatur des "Gerätename" auf ** Grad<br>Alexa, erhöhe die Temperatur des "Gerätename"<br>Alexa, verningern Sie die Temperatur des "Gerätename"                    | A: Kein eing<br>sorgung ang<br>verfügbar) ;<br>1.2: 5G Wi-<br>A: Unterstüt<br>1.3: Funktio<br>Codebibliott<br>A: Codebibl<br>dem Interne<br>2 Anwendu |
| STP    | Alexa, schalte "Gerätename" ein<br>Alexa, schalte den "Gerätename" aus<br>Alexa, Kanal auf "Gerätename"<br>Alexa, Kanal unten auf "Gerätename"<br>Alexa, Lautstärke hoch / runter "Gerätename"<br>Alexa, andere den Kanal von "Gerätename" in<br>"Kanalnummer". |                                                                                                    |
| TV     | wie STP                                                                                                    | 2.1: Geräte                                                                                                    |
| Gerät  | Google Home Befehlsliste                                                                                                    | A: Zu den m                                                                                                    |
| AC     | Hi Google, schalte den "Gerätename" ein / aus<br>Hi Google, setze die Temperatur des "Gerätename" auf<br>** Grad<br>Hi Google, mach den "Gerätename" wärmer / kühler                                                                                            | STP / AC /<br>2.2: Marke<br>A: Bitte übe                                                                                                    |
| STP    | Hi Google, schalte den "Gerätename" ein / aus                                                                                                    |                                                                                                    |
| TV     | Hi Google, schalte den "Gerätename" ein / aus                                                                                                    | A. GOOGIE A                                                                                                    |
|        | 10                                                                                                    | 1                                                                                                    |

ebauter Akku enthalten? angeschlossen werden (USB Leitung und Netzteil Vi–Fi unterstützt? tioniert diese IR universell mit der internen othek? rnet verbinden ndung eräte kompatibel? n mehrheitlich führenden Top Marken zählen TV / \_ \_ mehrere Geräte in einem Raum steuern C / DVD sowie RF Geräte mit 433/315 MHz. rke anwendbar? iberprüfen Sie die Markenliste in der App Device kompatibel? e Alexa, ECHO

17

4. Können sie durch die Wand gehen oder die Klimaanlage von oben oder unten steuern? ingebauter Akku, muss direkt an die Stromver- A: Nein, Infrarot kann nicht durch die Wand gehen 5. Funktioniert dieses Gerät mit WIFI? Müssen sie es mit einem Smart Gateway verwenden? tützt nur 2,4 G WiFi, kein 5G WiFi akzeptabel | A: MOES Smart IR funktioniert vollständig mit WIFI Steuerung, kein Smart Gateway erforderlich ibliothek bleibt in der Cloud, Sie müssen sich mit 6. Wie viele Haushaltsgeräte kann MOES Smart IR gleichzeitig steuern? A: MOES Smart IR kann über die App "Smart Life" 7. Welchen Umfang hat MOES Smart IR? A: Innerhalb eines Durchmessers von 16 Metern. 8. Wie verwende ich die MOES Smart IR Lernfunktion?

A: Bitte überprüfen Sie die Anweisungen zum Kopieren.

| Modell                 | UFO-R2-RF                      |
|------------------------|--------------------------------|
| Leistungsauf–<br>nahme | DC 5V/1A (Micro Usb2.0)        |
| Standby-Leistung       | ≤0.5W                          |
| Infrarotabstand        | ≤10m (von der Umwelt beeinflus |
| IR Steuerrichtung      | Mehrfachweg                    |
| Betriebstemperatur     | 0~50°C (32~122°F)              |
| Betriebsfeuchtigkeit   | ≤85%RH                         |
| Verbindungstyp         | 2.4GHz 802.11b/g/n             |
| Trägerfrequenz         | 38KHZ                          |
| APP<br>UNTERSTÜTZUNG   | Android 4.0/IOS 8.0 above      |
| RF                     | 433/315MHz                     |

19

| einige<br>ideo<br>ellt. | <ul> <li>Schnitt 2) Wählen Sie in den Suchergebnissen Smart Life<br/>aus und klicken Sie auf "Enable Skill".</li> <li>Schnitt 3) Geben Sie dann den Benutzernamen und das<br/>Kennwort der zuvor registrierten Smart Life App<br/>ein.</li> <li>Steuern Sie das Gerät per Stimme</li> </ul>                                                                                                    | 2.Steuern Sie das<br>Hinweis: Der Name<br>dem Hinzufügen de<br>übereinstimmen                                                                                                    |
|-------------------------|----------------------------------------------------------------------------------------------------|----------------------------------------------------------------------------------------------------|
| nd suchen<br>ïe".       | Nachdem der oben beschriebene Vorgang erfolgreich<br>war, können Sie das Gerät über Echo steuern.<br><b>1.Gerät entdecken</b><br>Zunächst müssen Sie dem Echo sagen:<br>Echo (oder Alexa), entdecke meine Geräte.<br>Echo beginnt, das Gerät zu finden, das in der Smart Life<br>App hinzugefügt wurde.<br>Es dauert ungefähr 20 Sekunden, dann teilt Echo Ihnen<br>das Ergebnis mit.<br>Sie können auch in Alexa APP auf "Discover devices"<br>klicken. Daraufhin werden die Geräte angezeigt, die<br>erfolgreich gefunden wurden.<br>9                                                                                                    | Vour Smart Home Skills<br>Use Real control double service.                                                                                                    |
| ilusst)                 | Anleitung zur Fehlerbehebung<br>Warum kann die Smart Universal Remote von<br>MOES die Geräte nicht steuern?<br>Semitt 1) Stellen Sie sicher, dass das Netzwerk in Smart IR<br>gut funktioniert (Berühren Sie eine beliebige<br>Schaltfläche auf der Remote Seite der Smart App.<br>Wenn die Anzeigelampe einwandfrei funktioniert,<br>ist das Netzwerk in Ordnung.)<br>Semitt 2) Überprüfen Sie innerhalb von 8 Metern, ob sich<br>zwischen Fernbedienung und Gerät ein Hindernis<br>befindet.<br>Semitt 3) Bestätigen Sie, ob es sich bei der Originalfernbe-<br>dienung um eine Infrarotsteuerung handelt<br>(Drücken Sie die Fernbedienung, nachdem Sie den<br>Fernbedienungskopf mit der Hand oder einem<br>anderen Objekt abgewehrt haben. Wenn das<br>Gerät nicht funktioniert, handelt es sich um eine | Vielen Dank für Ihre Unters<br>MOES. Wir sind immer für<br>Sie uns einfach Ihr großarti<br>& * *<br>Wenn Sie weitere Bedürfnis<br>nicht, uns zuerst zu kontakt<br>Ihre Nachfrage zu befriedig<br>WENZHOU NOVA NEW<br>Address: Power Science<br>NO.238, Wei 11 Road, Y<br>Yueging, zhejang, Ching<br>Tel+86-577-57186815<br>Email:service@moeshou<br>Emer AWZLAB GmbH<br>Laubenhof 23, 45326 Es<br>Made in China |
|                         | Infrarotsteuerung. Wenn dies nicht funktioniert,                                                                                                    | y@moes_smart                                                                                                    |

### Gerät per Stimme

ne des Geräts muss mit der Smart Life App

ruppieren diese Geräten sungen, um diese en zusteuren.

| Smart Home                                                                                                    | < Smart Home                                                                                                    |
|----------------------------------------------------------------------------------------------------|----------------------------------------------------------------------------------------------------|
| Connecting day cas and standers enables<br>eny perior speaking to Albus to optimize<br>those products. Learn more<br>Your Groups<br>use products to control multiple devices at<br>a time.<br>You don't have any groups yet<br>Create groups | my smart lights<br>Devices in this group<br>Alexa works best with group names she can<br>undestard like "Lving Room" or "Uostais".<br>Names that include numbers, like "Kichen 1",<br>can be hard for Alexa to indestand. |
|                                                                                                    | kitchen light                                                                                                    |
|                                                                                                    | V living room light                                                                                                    |
| Your Smart Home Skills<br>Use Alexa to control cloud-connected<br>cevices on other services.                                                                                                    | Dedroom light                                                                                                    |
|                                                                                                    | 10                                                                                                    |

sollte es Bluetooth- oder Funkfrequenzsteuerung handeln.)

stützung und Ihren Kauf bei r Ihre Zufriedenheit da. Teilen tiges Einkaufserlebnis mit.

 $\star \star \star$ 

nisse haben, zögern Sie bitte aktieren. Wir werden versuchen, digen.

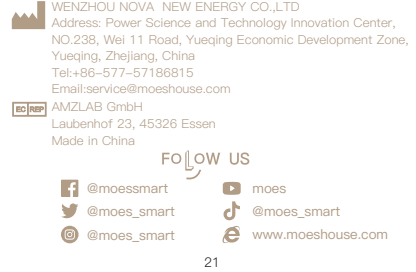